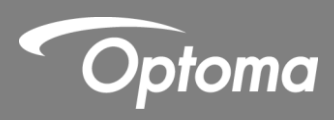

## PIÓRO INTERAKTYWNE IR

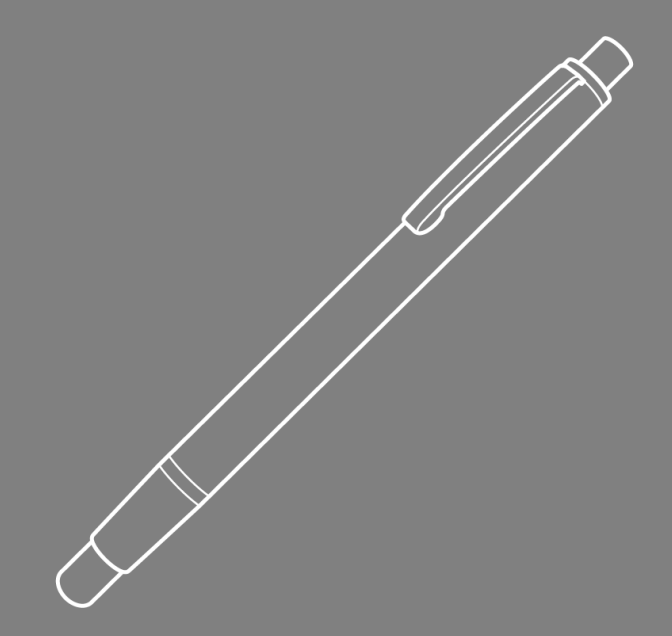

Instrukcja obsługi

### Spis treści

| Uwagi dotyczące użytkowania                            | 3 |
|--------------------------------------------------------|---|
| Środki ostrożności                                     | 3 |
| Zasada działania                                       | 3 |
| Zawartość opakowania                                   | 4 |
| Przed instalacją – sprawdzenie otoczenia               | 5 |
| Instrukcja Instalacji                                  | 6 |
| Przebieg instalacji                                    | 6 |
| Instalacja uchwytu                                     | 7 |
| Krok 1. Przymocować podstawę uchwytu do ściany         | 7 |
| Krok 2. Przymocować projektor do głowicy uchwytu       | B |
| Krok 3. Przymocować projektor do uchwytu               | 9 |
| Krok 4. Regulacja wielkość wyświetlanego obrazu10      | D |
| Krok 5.Regulacja pionowych zniekształceń (trapezowych) | 1 |
| Krok 6. Regulacja pochylenia (odchylenie)12            | 2 |
| Krok 7. Regulacja poziomej geometrii obrazu13          | 3 |
| Instalacja tablicy14                                   | 4 |
| Konfiguracja pióra interaktywnego1                     | 5 |
| Krok 1. Instalacja oprogramowania1                     | 5 |
| Krok 2. Tryb interaktywny1                             | 5 |
| Krok 3. Ustawienie obszaru dotykowego17                | 7 |
| Krok 4. Kalibracja19                                   | 9 |
| Krok 5. Rozwiązywanie problemów20                      | D |
| Załączniki2 <sup>2</sup>                               | 1 |
| Kalkulator Odległości                                  | 6 |

### Uwagi dotyczące użytkowania

Należy stosować się do wszystkich ostrzeżeń, środków ostrożności i zaleceń dotyczących konserwacji, zamieszczonych w tej instrukcji użytkownika.

- Ostrzeżenie Nie należy rozmontowywać pióra IR.
- Ostrzeżenie Nie używać, ani nie pozostawiać w pobliżu ognia, lub w miejscach o wysokiej temperaturze np. w bezpośrednim nasłonecznieniu w aucie.
- Ostrzeżenie Należy użyć standardowego kabla USB maksimum do długości 5m. Powyżej 5m wymagany jest certyfikowany przedłużacz USB.
- Ostrzeżenie Nie dopuścić do zalania lub wprowadzenia zanieczyszczeń do wnętrza pióra.

#### Środki ostrożności

Projektor odbiera sygnał podczerwieni z interaktywnego pióra IR.

W trakcie działania:

- Czujnik IR należy skierować na obszar projekcji na tablicy.
- Usunąć wszelkie przeszkody między czujnikiem IR i tablicą.
- Nie umieszczać w pobliżu innych urządzeń na podczerwień, sprzętu oświetleniowego lub sprzętu grzewczego itp.

Konserwacja: Delikatnie oczyścić końcówkę pióra z pyłu.

#### Zasada działania

- Czujnik IR projektora odbiera promieniowanie IR emitowane przez końcówkę interaktywnego pióra IR.
- Raporty ze śledzenia wielu punktów dotyku oraz pozycji pióra przesyłane są do komputera PC lub laptopa przez port USB
- Aby zoptymalizować funkcje dotykowe tablica musi być płaska, w dobrym stanie, bez wgnieceń lub wypaczeń.

### Zawartość opakowania

Uwaga: Dostarczane tylko w wersji USTir

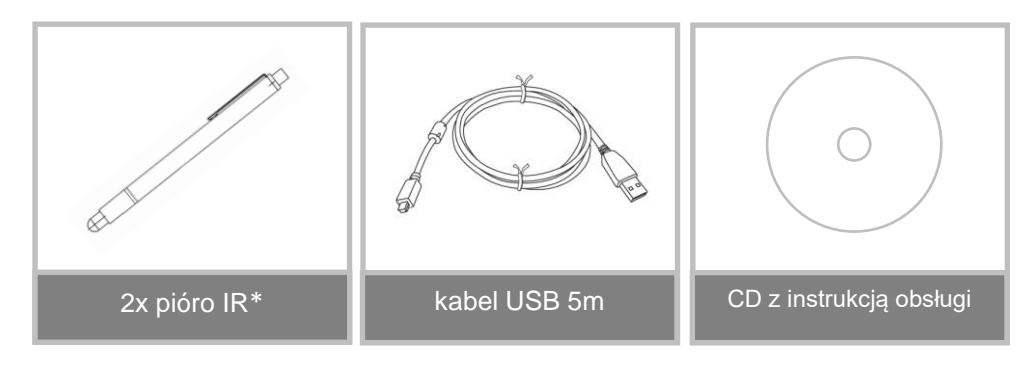

### Przed instalacją – sprawdzenie otoczenia

Przed rozpoczęciem konfiguracji i instalacji projektora należy upewnić się że w miejscu podłączenia działa zasilanie oraz uchwyt jest zamontowany prawidłowo.

#### Uwaga:

- Należy zainstalować projektor z dala od innych urządzeń elektrycznych, takich jak klimatyzacja lub urządzeń emitujących światło fluorescencyjne. Niektóre rodzaje światła fluorescencyjnego mogą zakłócać pracę pilota IR.
- Zalecamy aby zachować długość kabla mniejszą niż 20 m w celu ograniczenia zakłóceń.
- Należy upewnić się, że projektor jest zainstalowany w następujących warunkach:
  - Obraz jest prostokątny bez zniekształceń
  - Projektor nachylony jest pod kątem nie większym niż +/- 3o w pionie i w poziomie w stosunku do ekrany
- Podczas korzystania z funkcji interaktywnej należy zainstalować projektor tak by obraz był w zasięgu ręki.
- Nie należy instalować projektora oraz ekranu w miejscu narażonym na bezpośrednie działanie światła słonecznego. Jeżeli projektor i ekran są bezpośrednio narażone na światło słoneczne funkcje interaktywne mogę nie działać prawidłowo.

### Instrukcja Instalacji

#### Przebieg instalacji

- o Zainstalować uchwyt (patrz instrukcja instalacji uchwytu).
- Przymocować projektor do uchwytu (patrz instrukcja instalacji uchwytu).
- Podłączyć projektor do prądu.

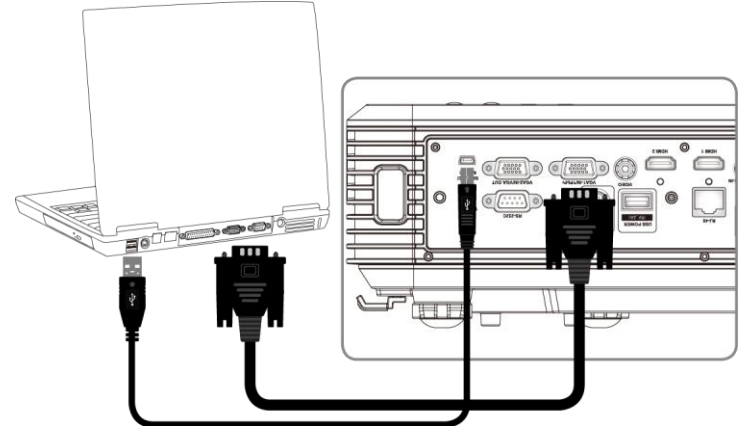

- o Ustawić wyświetlany obraz (patrz instrukcja instalacji uchwytu).
- Zainstalować ekran/tablice (patrz instrukcja instalacji ekranu).
- Skonfigurować i skalibrować pióro IR.

#### Instalacja uchwytu

Krok 1. Przymocować podstawę uchwytu do ściany.

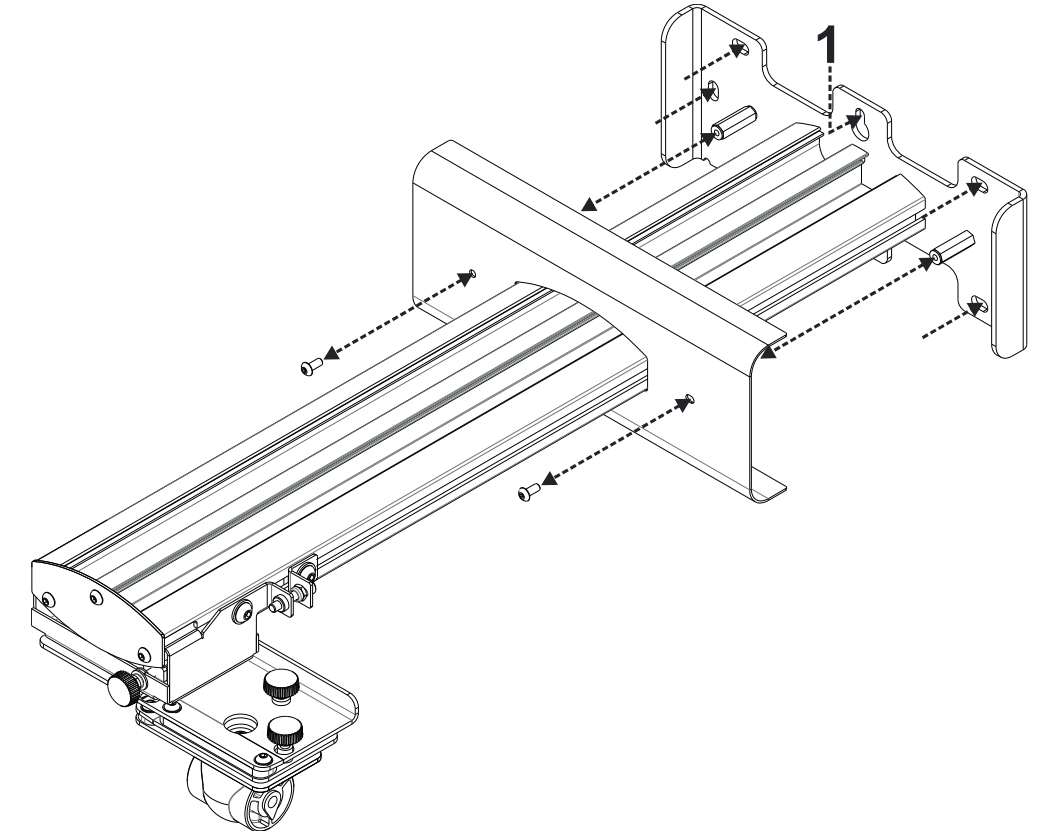

- Dla ułatwienia instalacji przymocować uchwyt w punkcie 1 i oznaczyć pozycje innych punktów mocowania za pomocą poziomicy.
- Następnie wyjąć wspornik i wywiercić kolejne otwory.
- Użyć mocowania odpowiedniego do danego typu konstrukcji ściany.
- Należy wykorzystać wszystkie dostępne punkty mocowania.
- W przypadku wątpliwości co do konstrukcji ściany i sposobu mocowania skontaktować się z wykwalifikowanym instalatorem.

**Uwaga:** Przed zamontowanie uchwytu usunąć jego obudowę. Zachować obudowę do ponownej instalacji.

Krok 2. Przymocować projektor do głowicy uchwytu.

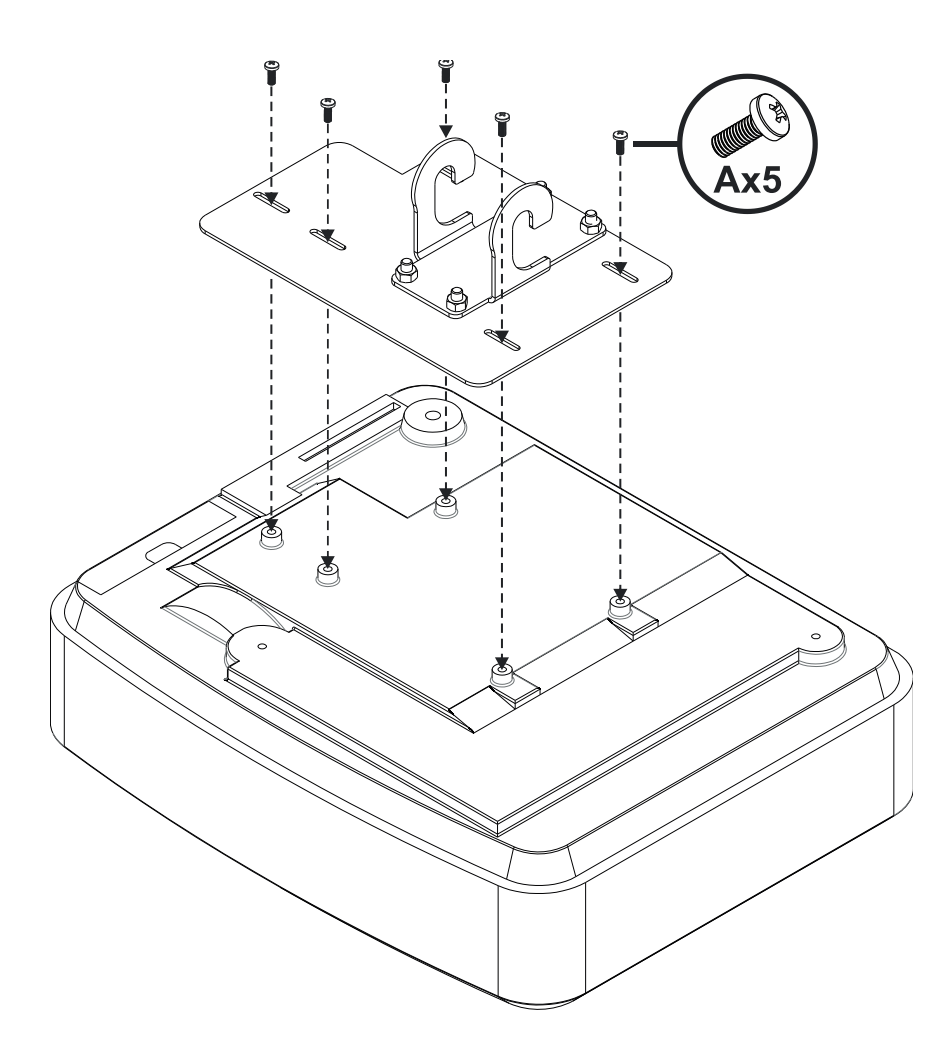

- Umieścić projektor na miękkiej i czystej powierzchni.
- Ustawić wstępnie zmontowaną głowice uchwytu na projektorze.
- Włożyć 5xA (M4 x 10mm) śruby z zestawu mocującego, dokręcić śrubokrętem.

Krok 3. Przymocować projektor do uchwytu

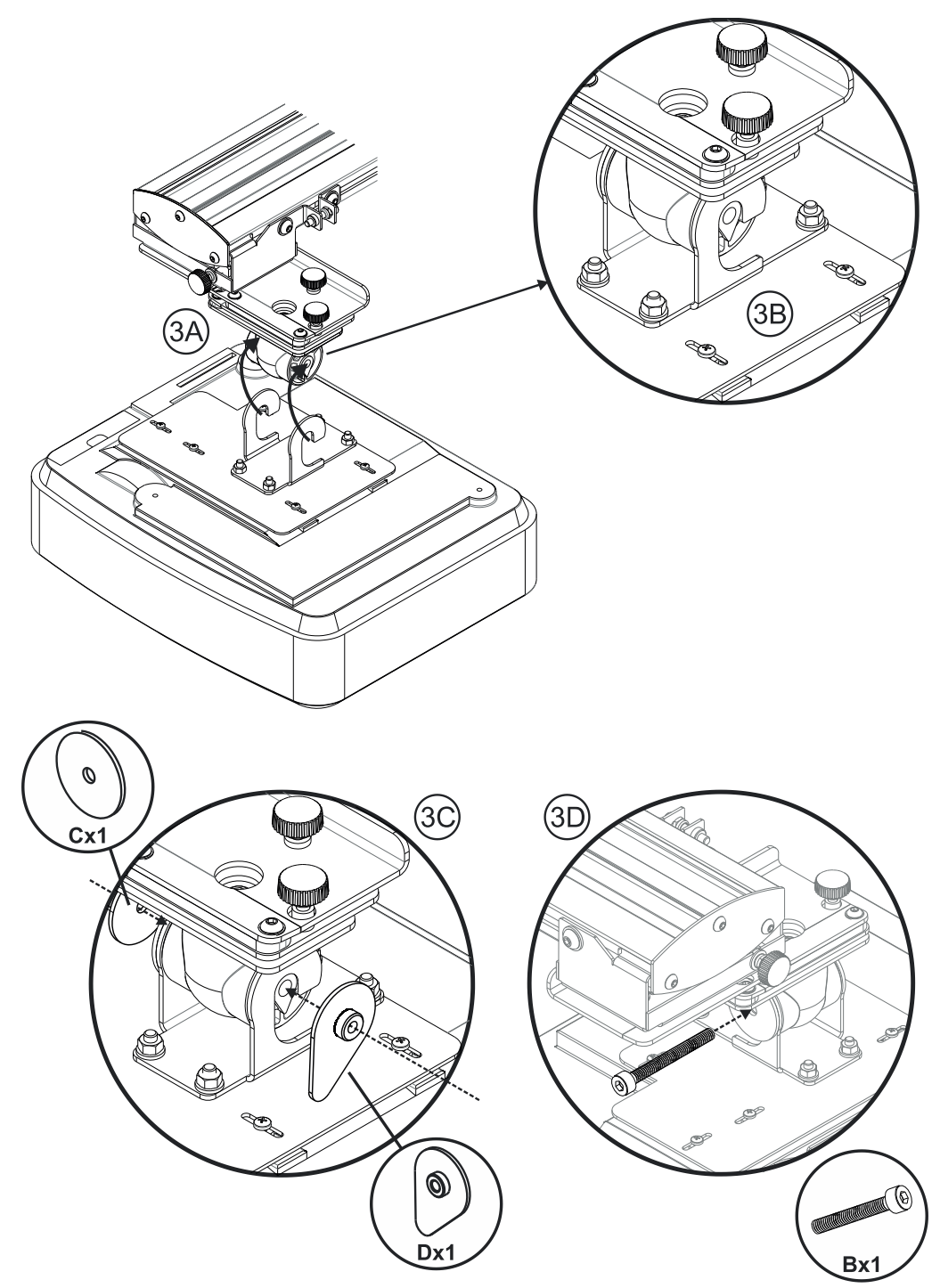

- Unieść projektor z zamontowaną głowicą uchwytu rys. 3A.
- Umieścić haki głowicy w celu mocowania na uchwycie rys 3B.
- W tej pozycji umieścić podkładki C i D blokujące haki rys. 3C.
- Włożyć śrubę B i dokręcić używając klucza allena rys. 3D.

## Krok 4. Regulacja wielkość wyświetlanego obrazu

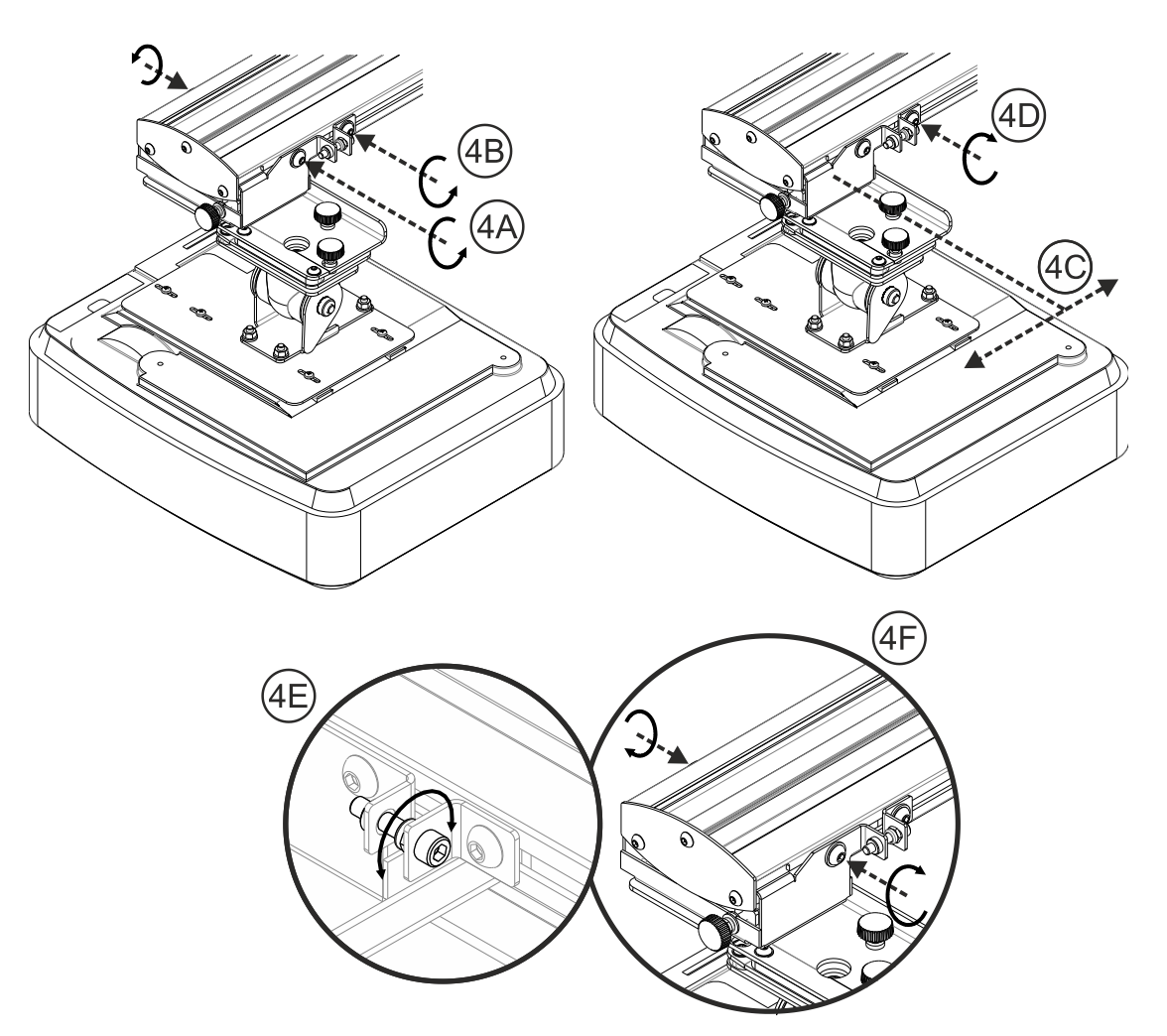

- Poluzować dwie śruby mocujące suwnice do ramienia rys. 4A.
- Zwolnić śrubę blokującą regulację odległości rys 4B.
- Przesunąć projektor do uzyskania pożądanego rozmiaru ekranu rys 4C.
- Dokręcić śrubę blokującą regulację odległości rys 4D.
- Ustawić śrubę regulacji odległości rys 4E.
- W celu zmniejszenia wielkości wyświetlanego obrazu , poluzować śrubę i przysunąć projektor bliżej ekranu.
- W celu zwiększenia wielkości wyświetlanego obrazu, poluzować śrubę i odsunąć projektor od ekranu.
- Po zakończeniu regulacji wielkości obrazu dokręcić dwie śruby suwnicy rys. 4F.

# Krok 5.Regulacja pionowych zniekształceń (trapezowych)

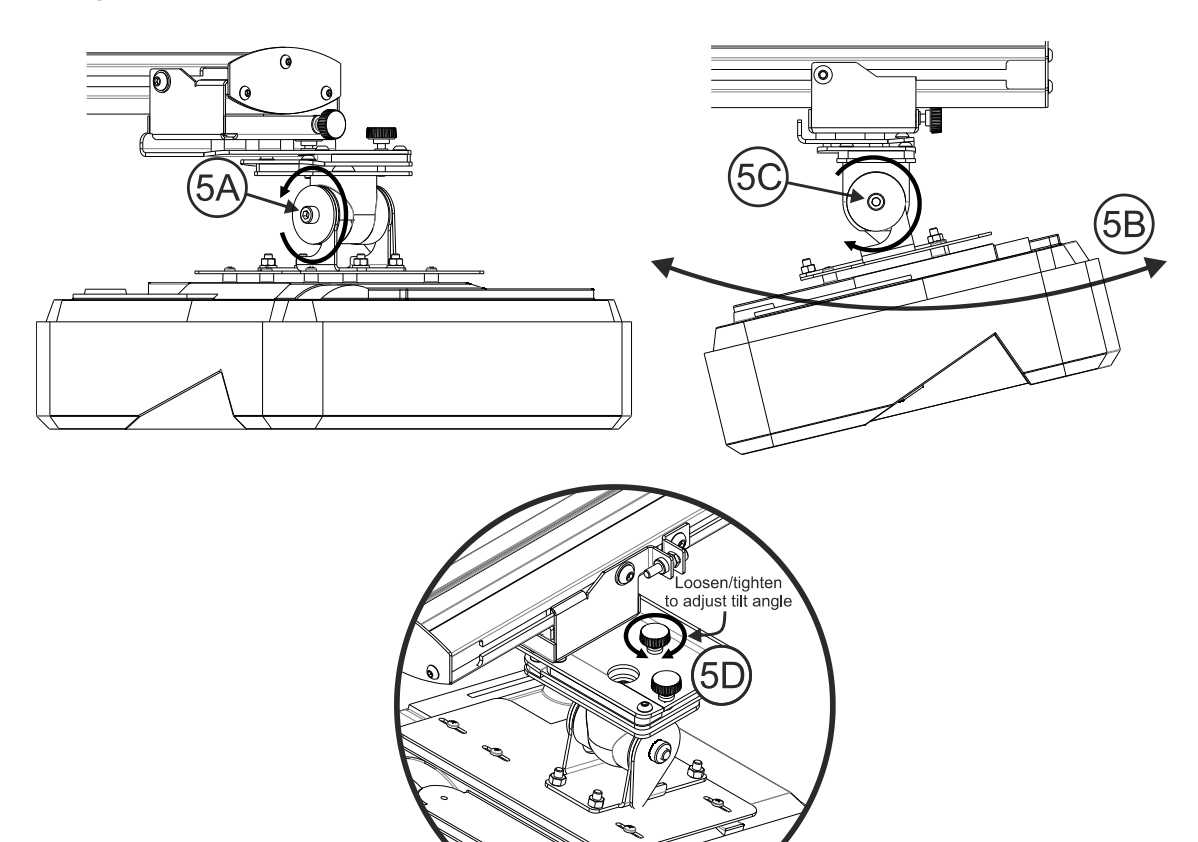

- Poluzować śrubę M8 x 75mm rys. 5A.
- Ustawić projektor pod wymaganym kątem rys 5B.
- Dokręcić śrubę, aby zablokować zmianę ustawionego kąta rys. 5C.
- Ustawić pokrętło do dokładnej regulacji kąta projektora rys 5D.
- Aby zmniejszyć kąt projekcji, dokręcić pokrętło w prawo.
- Aby zwiększyć kąt projekcji, dokręcić pokrętło w lewo.

### Krok 6. Regulacja pochylenia (odchylenie)

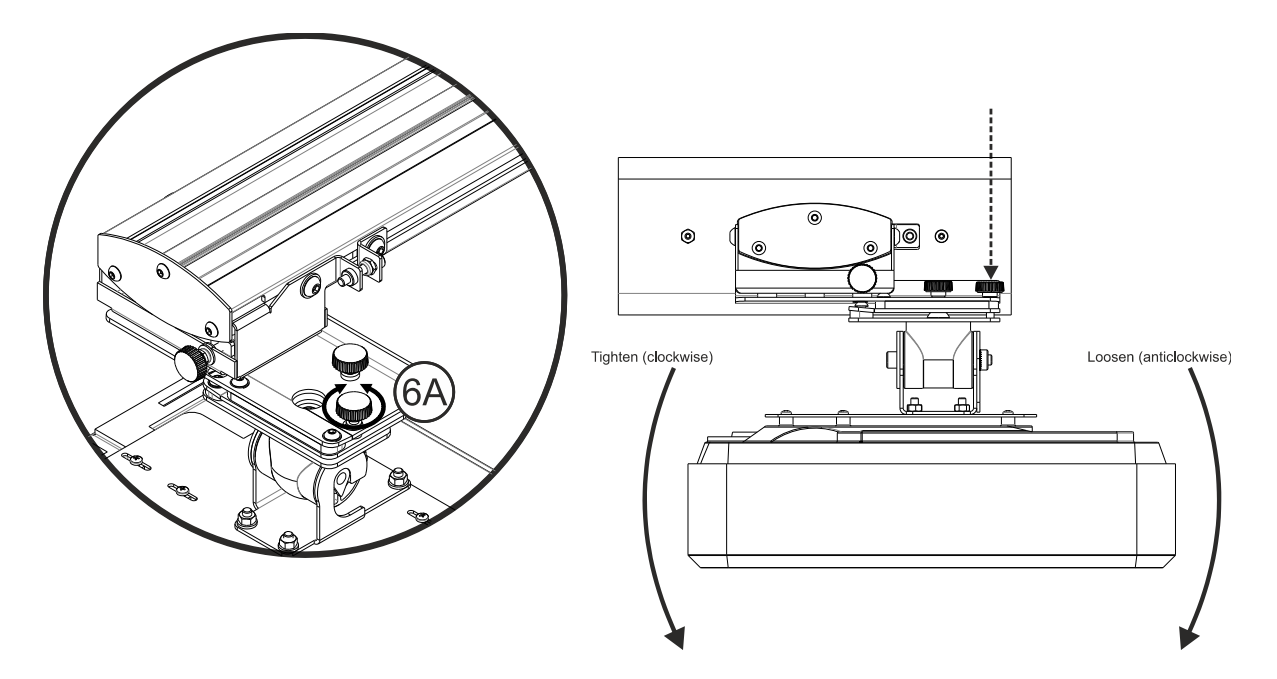

- Ustawić pokrętło do dokładnej regulacji kąta odchylenia rys. 6A.
- Aby obniżyć lewą stronę projektora dokręcić pokrętło w prawo.
- Aby obniżyć prawą stronę projektora dokręcić pokrętło w lewo.

#### Krok 7. Regulacja poziomej geometrii obrazu

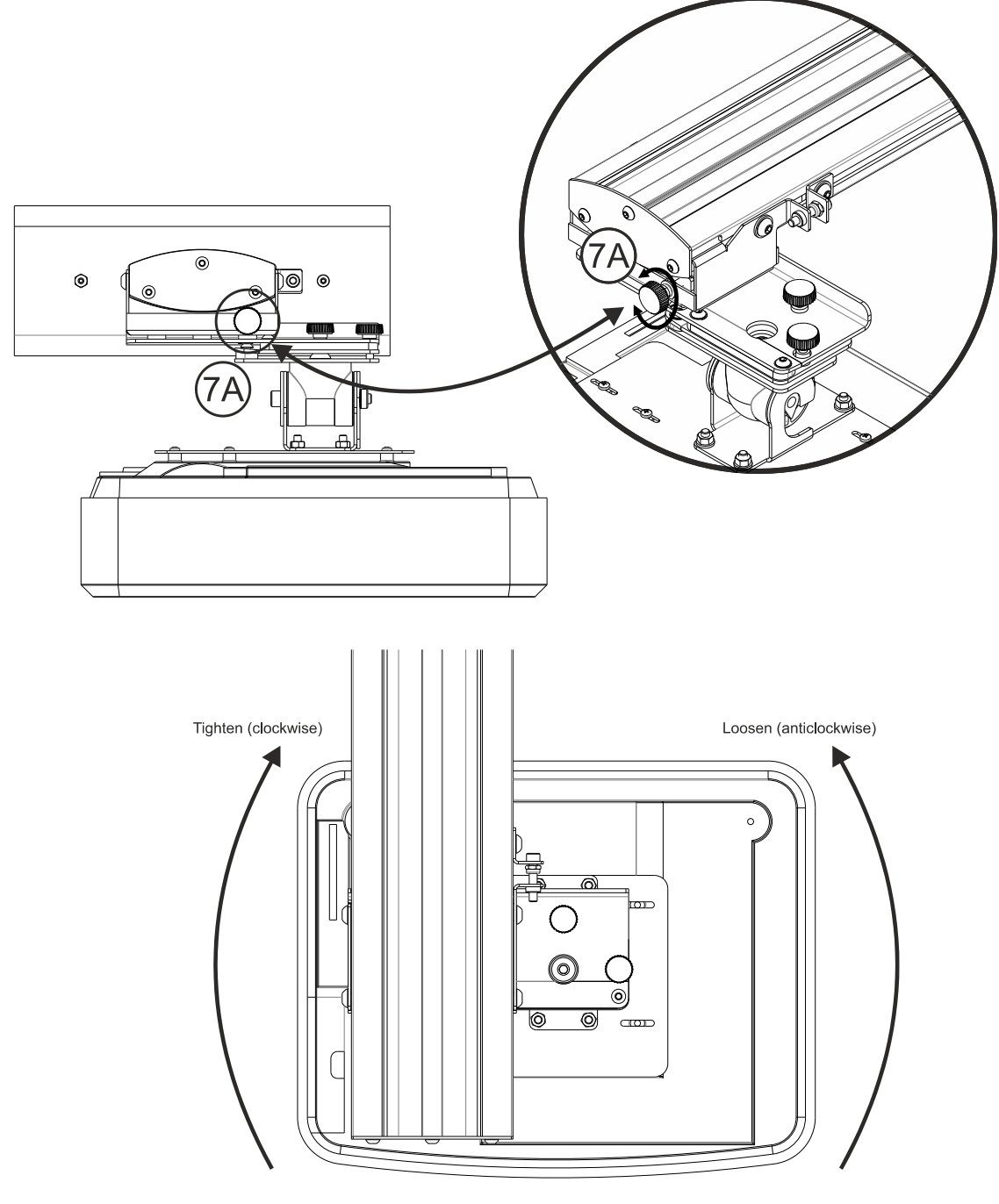

- Uchwyt projektora musi być wstępnie przykręcony tak by dało się go regulować.
- Ustawić pokrętło do dokładnej regulacji kąta poziomej geometrii obrazu rys. 7A.
- Aby przybliżyć lewą stronę projektora do ekranu, dokręcić śrubę w prawo.
- Aby przybliżyć prawą stronę projektora do ekranu dokręcić śrubę w lewo.

### Instalacja tablicy

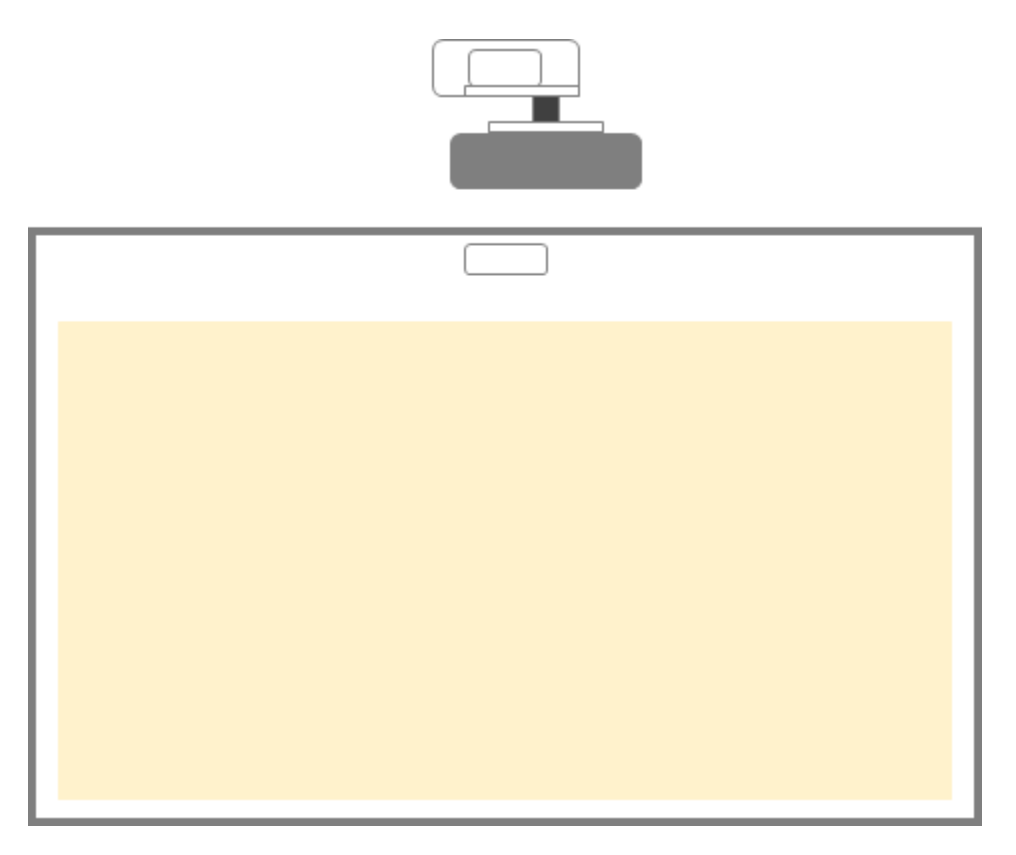

• Proszę zapoznać się z instrukcją montażu tablicy.

### Konfiguracja pióra interaktywnego

#### Krok 1. Instalacja oprogramowania

#### 1. Wymagania systemowe

Aby zapewnić prawidłowe działanie funkcji interaktywnej komputer musi spełniać wymagania systemowe przedstawione w poniższej tabeli:

| Wymagania systemowe                                                                                                    |               |  |  |  |  |  |
|----------------------------------------------------------------------------------------------------|---------------|--|--|--|--|--|
| System operacyjnyMicrosoft Windows XP (SP3)/Windows 7 (32bit/64bit)/Windows 8<br>(Must be installed. NET Framework 4.0) |               |  |  |  |  |  |
|                                                                                                    |               |  |  |  |  |  |
| Pamięć                                                                                                    | 2GB or higher |  |  |  |  |  |
| Min. Miejsca na dysku<br>twardym                                                                                        | 110 MB        |  |  |  |  |  |

2. Należy zainstalować oprogramowanie z dysku CD. Status narzędzi wyświetlany jest na pasku zadań. Poniżej opisano ikony:

| Ø | Palec/Rysik   |
|---|---------------|
| 0 | Pióro aktywne |
| 0 | Odłączony     |

3. Ustawienie języka

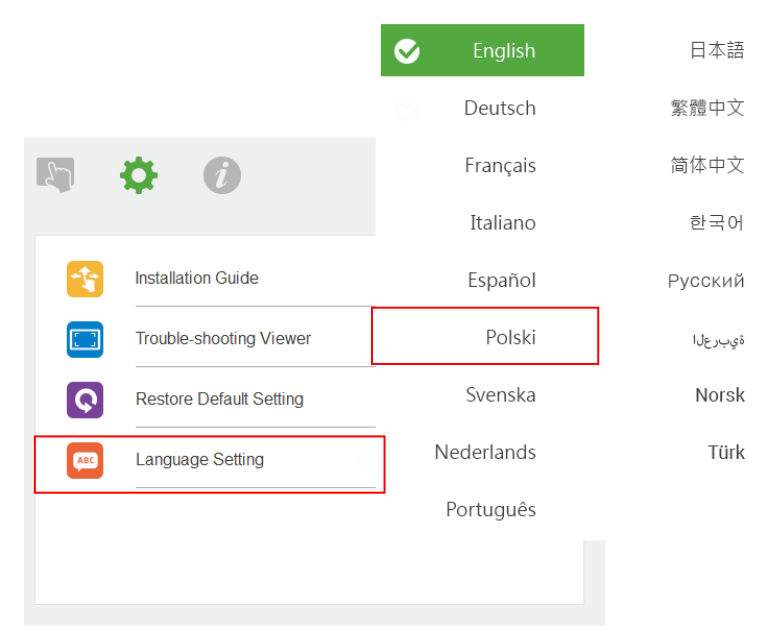

### Krok 2. Tryb interaktywny

Systemy operacyjne Windows 7 i Windows 8 umożliwiają korzystanie z wielopunktowego dotyku. Użytkownik może wybrać dotykowy tryb pracy –Palec/Rysik (Finger/Stylus) ( ) () dla wielopunktowego dotyku lub tryb pióra IR –Pióro aktywne (Active Pen) ()

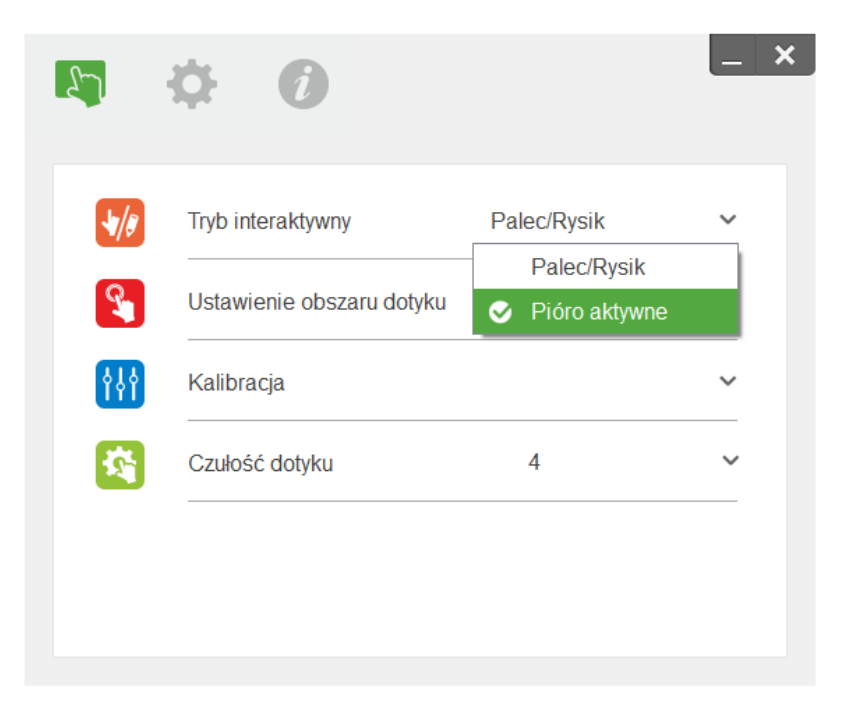

Uwaga: Systemy Windows XP i MAC umożliwiają korzystanie tylko z jedno-punktowego dotyku.

#### Krok 3. Ustawienie obszaru dotykowego

A. Ustawienie automatycznego obszaru dotykowego:

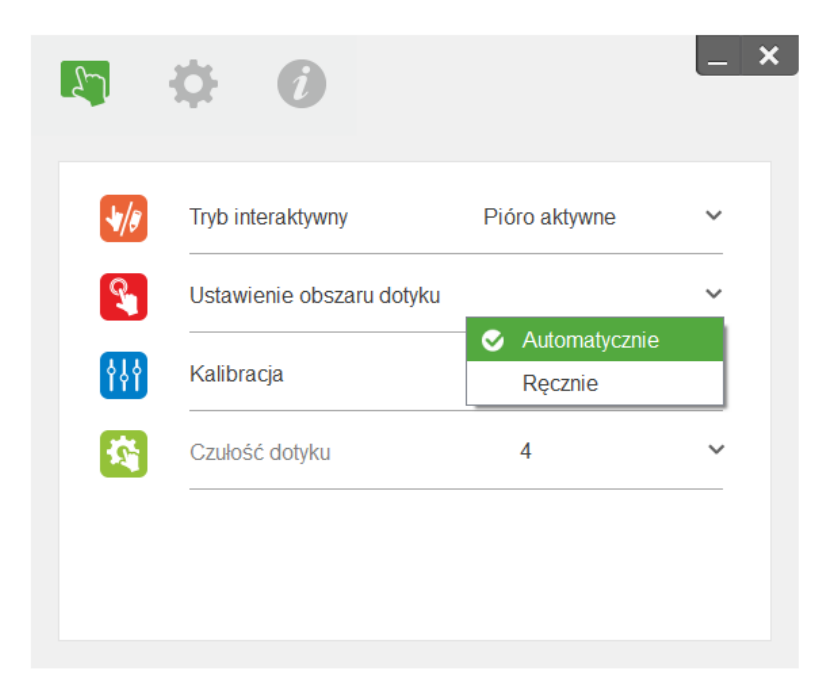

#### Uwaga:

- Należy zamknąć wszystkie aplikację.
- Wyłączyć światło/ zaciemnić pomieszczenie.
- Nie zasłaniać, ani nie potrząsać obiektywem w trakcie ustawiania obszaru dotykowego.
- Sprawdzić czy obraz jest wyraźny. Jeśli nie, ustawić ostrość. Jeśli obszar dotykowy nie włączy się automatycznie przejść do manualnego ustawienia.
- B. Manualne ustawienie obszaru dotykowego:

| 8  | Tryb interaktywny         | Pióro aktywne | ~ |
|----|---------------------------|---------------|---|
| ]  | Ustawienie obszaru dotyku |               | ~ |
| \$ | Kalibracia                | Automatycznie |   |
| ,  |                           |               |   |
|    | Czułość dotyku            | 4             | ` |

B-1. Po rejestracji obrazu projekcji pojawi się okno dotykowe. Jeśli obraz jest nieostry należy zmienić tryb oświetlenia "Ambient light mode" z "Auto" na "Bright" lub "Dim" według rzeczywistych warunków oświetlenia otoczenia.

Uwaga: Przechwycony obraz pokazuje rzeczywisty widok z kamery, który jest odwrócony w stosunku do obrazu projekcji. Na przykład: P1 jest dolnym prawym narożnikiem, P2 jest dolnym lewym narożnikiem, itd.

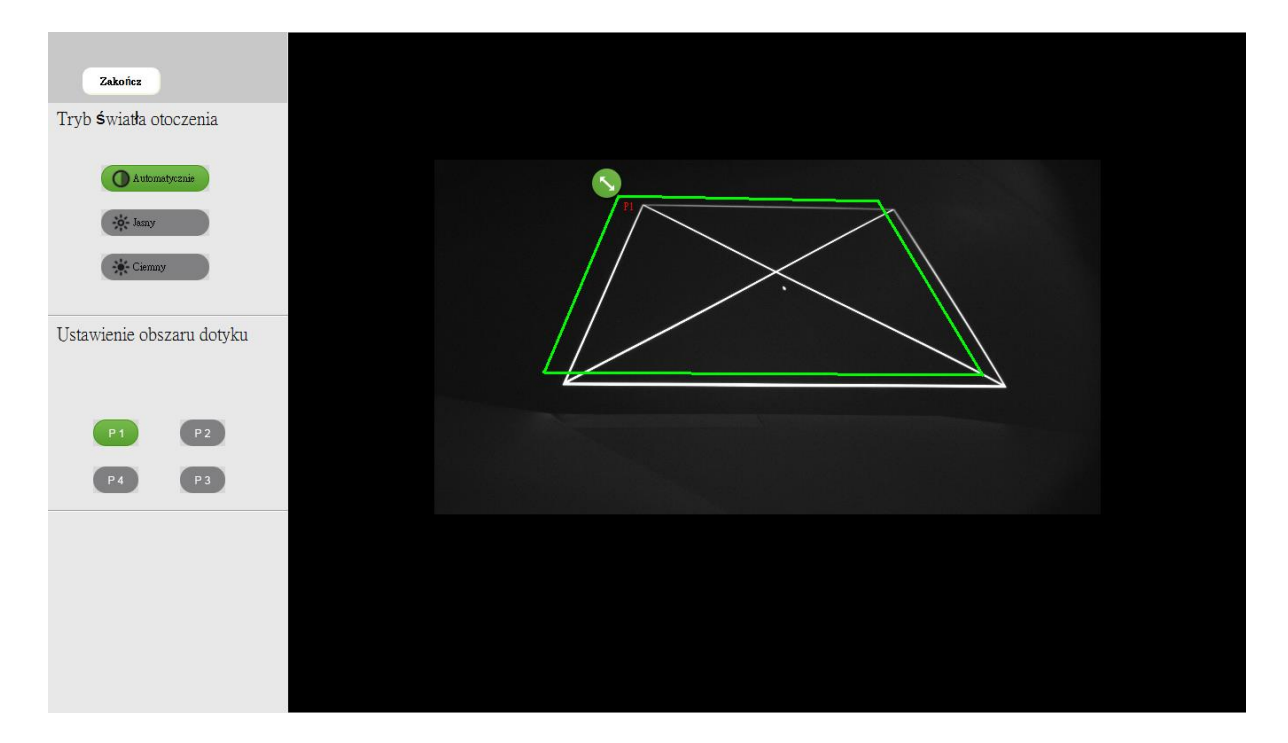

B-2. Regulacja granic obszaru

Krok 1. Należy kliknąć myszką na P1 i przeciągnąć granice do lewego górnego rogu.
Następnie dopasować zielone granice obszaru dotykowego do białej ramki projekcji.
Krok 2. Ustawić P2-P4 tak by całkowicie pokrywały się z białą ramką projektora.
Krok 3. Sprawdzić czy zielone i białe ramki pokrywają się. Jeśli nie, należy je ponownie wyregulować.

B-3. Jeśli obszar dotykowy położony jest poprawnie należy kliknąć zamknij "**Zakończ**" aby zakończyć ustawianie.

### Krok 4. Kalibracja

A. Wybierz manualną Kalibrację:

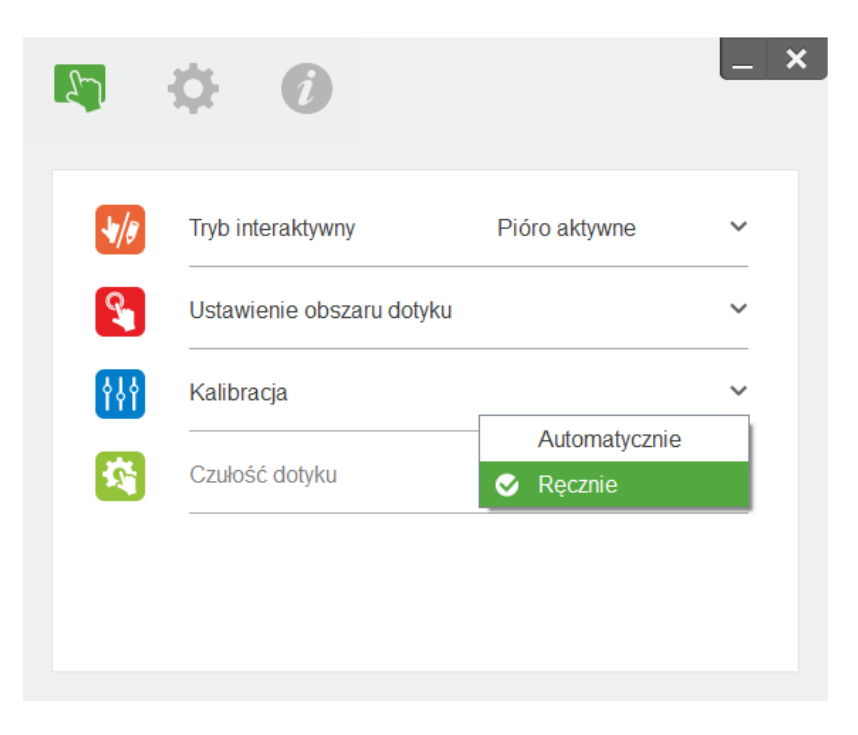

#### Uwaga:

Jeśli pojawia się komunikat błędu należy wykonać poniższe czynności aby rozwiązać problem:

- Należy zamknąć wszystkie aplikację.
- Wyłączyć światło/ zaciemnić pomieszczenie.
- Nie zasłaniać, ani nie potrząsać obiektywem w trakcie ustawiania obszaru dotykowego.
- Sprawdzić czy obraz jest wyraźny. Jeśli nie, ustawić ostrość. Jeśli obszar dotykowy nie włączy się automatycznie przejść do manualnego ustawienia.

Kalibracja manualna jest sugerowana dla uzyskania wyższej dokładności.

### Krok 5. Rozwiązywanie problemów

W niektórych sytuacjach może dochodzić do interferencji promieniowania podczerwonego IR ze światłem z innych źródeł otoczenia. Funkcja rozwiązywania problemów pokazuję obraz w czasie rzeczywistym w celu wyszukiwania i usuwania usterek.

Wszelkie interferencje światła zaznaczone są na zielono. Jeżeli w obszarze obrazu pojawi się zielona przeszkoda, należy ja usunąć w celu zapewnienia prawidłowej interaktywności.

Uwaga: W czasie działania przeglądarki rozwiązywania problemów, funkcja interaktywna jest wyłączona; kliknij, aby wyjść.

| Zakończ                                    |  |
|--------------------------------------------|--|
| Przeglądarka<br>rozwiązywania<br>problemów |  |

### Załączniki

Pyt. 1. Dlaczego komputer nie uruchamia gdy kabel USB jest podłączony do projektora?

Odp.

- 1. Odłącz kabel USB od komputera/lub
- 2. Przejdź do BIOS-u i zmień kolejność ustawień "Boot priority order" wybierając dysk twardy jako priorytetowy, zapisz zmiany i uruchom ponowienie komputer.

| Boot | priority order:                  |
|------|----------------------------------|
|      |                                  |
| 2:   | USB CD/DUD:                      |
| 3:   | USB HDD:                         |
| 4:   | Network Boot: Atheros Boot Agent |
| 5:   | USB FDD:                         |
| 6:   | USB KEY:                         |

Pyt. 2 Co zrobić gdy system Windows nie może zidentyfikować urządzenia USB.

Odp.

- 1. Odłącz i ponownie podłącz kabel USB.
- 2. Przełącz się do innego portu USB i spróbuj ponowienie.
- 3. Uruchom ponownie komputer.

USB selective suspend setting Setting: Disabled 
Power buttons and lid
PCI Express
Receptor power management

4. Przejdź do opcji zasilania w panelu sterowania w ustawieniach zaawansowanych wyłącz opcję selektywne USB.

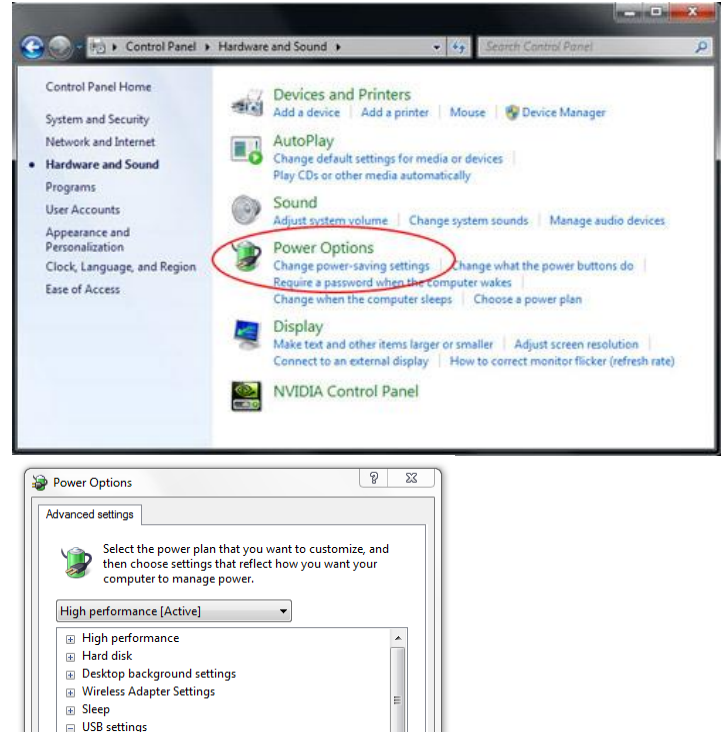

 Restore plan defaults

 OK
 Cancel
 Apply

- 5. Przejdź do oficjalnej strony producenta komputera i zaktualizuj sterowniki USB do najnowszej wersji.
- 6. Użyj kabla USB dołączonego do projektora. Jeśli potrzebny jes przedłużacz skontaktuj się z dystrybutorem.
- 7. Port USB komputera może nie działać skontaktuj się z serwisem.

#### Pyt. 3 Co zrobić gdy ikona połączenia jest czerwona ( $^{\circ}$ ), a ikony ( $^{\circ}$ / $^{\circ}$ ) są zielone?

Odp. Czerwona ikona oznacza brak połączenia.

- 1. Odłącz i ponownie podłącz kabel USB.
- 2. Przełacz kabel do innego portu USB i spróbuj ponownie.
- 3. Uruchom ponownie komputer.
- 4. Przejdź do opcji zasilania w panelu sterowania w ustawieniach zaawansowanych wyłącz opcję selektywne USB.

| All and a second second | margware and sound >                                                                                                    | · Search Cantra Panel                                                                                                    |
|----------------------------------------------------------------------------------------------------|----------------------------------------------------------------------------------------------------|----------------------------------------------------------------------------------------------------|
| Control Panel Home<br>System and Security<br>Network and Internet<br><b>Hardware and Sound</b><br>Programs<br>User Accounts<br>Appearance and<br>Personalization<br>Clock, Language, and Region<br>Ease of Access                                                                                                    | Devices and Printe     Add a device Add a p     Add a device Add a p     AutoPlay     Change default settings:     Play CDs or other media     Sound     Adjust system volume     Power Options     Change power-saving se     Require a password wher     Change when the compile     Display     Display | TS<br>rinter   Mouse   Povice Manager<br>for media or devices  <br>automatically<br>Change system sounds   Manage audio devices<br>trings   hange what the power buttons do<br>the computer wakes  <br>ther steeps   Choose a power plan<br>ts larger or smaller   Adjust screen resolution |
|                                                                                                    | NVIDIA Control Pa                                                                                                    | nel                                                                                                    |
| Power Options Advanced settings Select the power pl then choose setting                                                                                                    | an that you want to customize, and<br>as that reflect how you want your                                                                                                    |                                                                                                    |
| Power Options Advanced settings Select the power pl then choose setting computer to mana High performance [Active]                                                                                                    | an that you want to customize, and<br>as that reflect how you want your<br>ge power.                                                                                                    |                                                                                                    |
| Power Options  Advanced settings  Select the power pl the choose setting  High performance [Active]  High performance Hard disk Desktop background ss Wireless Adapter Setting USB settings USB settings USB settings USB setting: Disable Power buttons and lid OPCI Bowerer                                                                                                    | an that you want to customize, and<br>s that reflect how you want your<br>ge power.<br>ttings<br>gs<br>and setting<br>ed •                                                                                                    |                                                                                                    |
| Power Options      Advanced settings      Select the power pl     then choose setting     then choose setting     computer to mana      High performance [Active]      High performance     Hard disk     Desktop background ss     Wireless Adapter Setting     USB selective suspe     Setting: Disable     Power buttons and lid     PCLExpress     Dencercor power mana                                                                                                    | eament<br>Restore plan defaults                                                                                                    |                                                                                                    |

- 5. Przejdź do oficjalnej strony producenta komputera i zaktualizuj sterowniki USB do najnowszej wersji.
- 6. Użyj kabla USB dołączonego do projektora. Jeśli potrzebny jes przedłużacz skontaktuj się z dystrybutorem.
- 7. Port USB komputera może nie działać skontaktuj się z serwisem.

#### Pyt. 4 co zrobić gdy działa tylko jeden punkt dotykowy?

Odp.

- 1. Ponownie włącz kabel USB do komputera.
- 2. Przejdź do panelu sterowania i upewnij się, że "Tablet PC Components" jest zaznaczona.

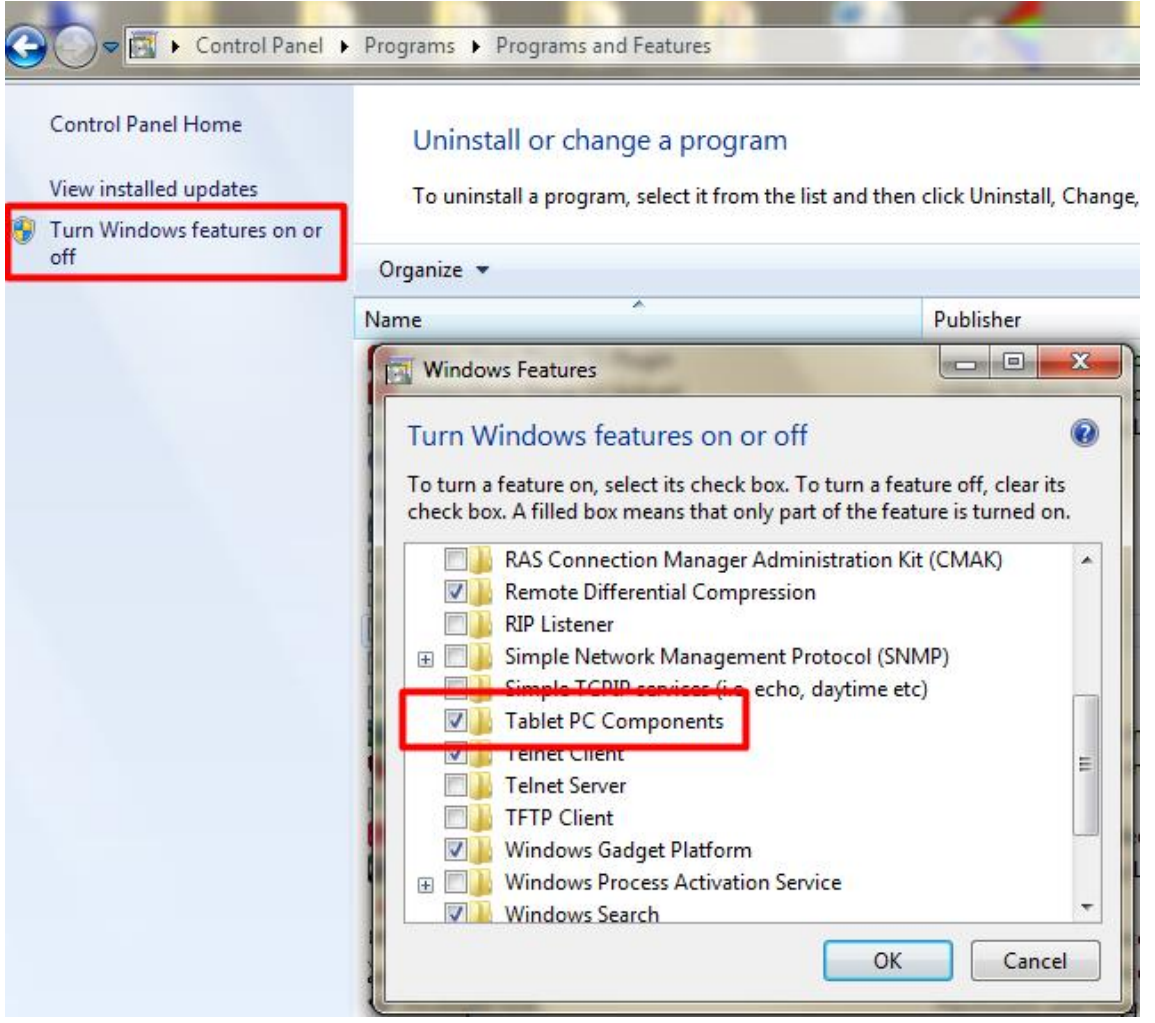

Pyt. 5 Kiedy należy zakończyć kalibrację i ustawianie obszaru dotykowego?

Odp.

Kalibrację i ustawienie obszaru dotykowego należy wykonać podczas pierwszej instalacji. Jeżeli projektor lub tablica zostaną przeniesione ustawienia powinny być wykonane ponownie.

- Kiedy rozdzielczość komputera zostanie zmieniona skalibrować ponownie.
- Dla lepszej dokładności wykonać kalibrację manualną.
- W przypadku stwierdzenia dużego offsetu prosimy o wykonanie ręcznej kalibracji krok 8 rozwiązywanie problemów.

Pyt. 6 Co zrobić jeśli auto kalibracja i automatyczne ustawianie obszaru dotykowego nie działają?

Odp.

1. Jeżeli pojawia się okno menu ekranowego należy poczekać, aż okno zostanie zamknięte.

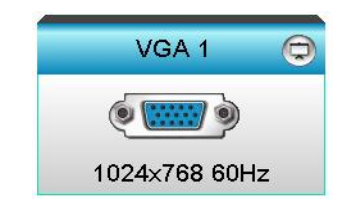

- 2. Należy ponownie wykonać kroki rozwiązywania problemów:
  - Należy zamknąć wszystkie aplikację.
  - Wyłączyć światło/ zaciemnić pomieszczenie.
  - Nie zasłaniać, ani nie potrząsać obiektywem w trakcie ustawiania obszaru dotykowego.
  - Sprawdzić czy obraz jest wyraźny. Jeśli nie, ustawić ostrość. Jeśli obszar dotykowy nie włączy się automatycznie przejść do manualnego ustawienia.
  - Jeżeli ustawienie auto obszaru dotykowego nie powiodło się lu auto kalibracja nie powiodła się należy przełączyć się na tryb manualny.
- 3. Należy sprawdzić jasność lampy tryb EKO może mieć wpływ zarówno na automatyczne ustawienie obszaru dotykowego jak i auto kalibrację.. Należy włączyć tryb jasny "Bright".

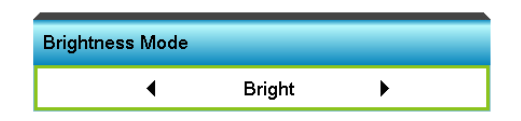

4. Należy sprawdzić tryb wyświetlania. Aby zapewnić dokładność automatycznej kalibracji sugeruje się ustawienie trybu "Bright"

| Display Mode            |              |  |  |  |  |  |
|-------------------------|--------------|--|--|--|--|--|
|                         | ▲            |  |  |  |  |  |
| $\overline{\mathbf{x}}$ | Presentation |  |  |  |  |  |
| -&-                     | Bright       |  |  |  |  |  |
| Ξ                       | Movie        |  |  |  |  |  |
|                         | User         |  |  |  |  |  |
|                         |              |  |  |  |  |  |

*Pyt.* 7 Co zrobić gdy kursor miga lub skacze na ekranie lub gdy funkcja dotykowa nie działa dla pewnego obszaru?

Odp.

- 1. Należy sprawdzić czy silne światło otoczenia nie pada na tablicę. Jeśli tak wyłączyć światło.
- 2. Sprawdzić czy na tablicy znajdują się obce przedmioty. Jeśli tak usunąć je.
- 3. Patrz Krok 6. Laser aby sprawdzić czy wiązka lasera jest wyrównana.
- 4. Patrz krok 7 Ustawienia obszaru dotykowego czy granice są ustawione poprawnie.

Pyt. 8 Co zrobić gdy w rogu obszaru projekcji obserwowane są niewyraźne lub przerywane linie?

Odp.

- 1. Ustaw poziom czułości na wyższy.
- 2. Jeżeli funkcja dotykowa nadal pozostaje nieaktywna sprawdź stan optyki. Jeżeli obserwowane są cząstki kurzu należy delikatnie usunąć je dmuchawą.

Pyt. 9 Co zrobić jeżeli funkcja dotykowa jest niedokładna?

Odp. Na dokładność może mieć wpływ zmiana domyślnego wyświetlacza systemu Windows.

1. Przejdź do ustawień <Start/ Panel Sterowania/Wygląd i Personalizacja>

| 6 |                            |                                                                            |
|---|----------------------------|----------------------------------------------------------------------------|
| 9 | Control Panel 🕨            | Appearance and Personalization  Display                                    |
|   | Control Panel Home         | Make it easier to read what's on your screen                               |
|   | Adjust resolution          | You can change the size of text and other items on your screen by choosing |
|   | Adjust brightness          | Magnifier tool.                                                            |
| ۲ | Calibrate color            |                                                                            |
|   | Change display settings    | Smaller - 100% (default) Preview                                           |
|   | Connect to a projector     |                                                                            |
|   | Adjust ClearType text      | Medium - 125%                                                              |
|   | Set custom text size (DPI) |                                                                            |
|   | See also                   | Apply                                                                      |
|   | Personalization            |                                                                            |
|   | Devices and Printers       |                                                                            |

2. Wybierz "Mniejsze-100%(domyślnie) i kliknij "Zastosuj".

### Kalkulator Odległości

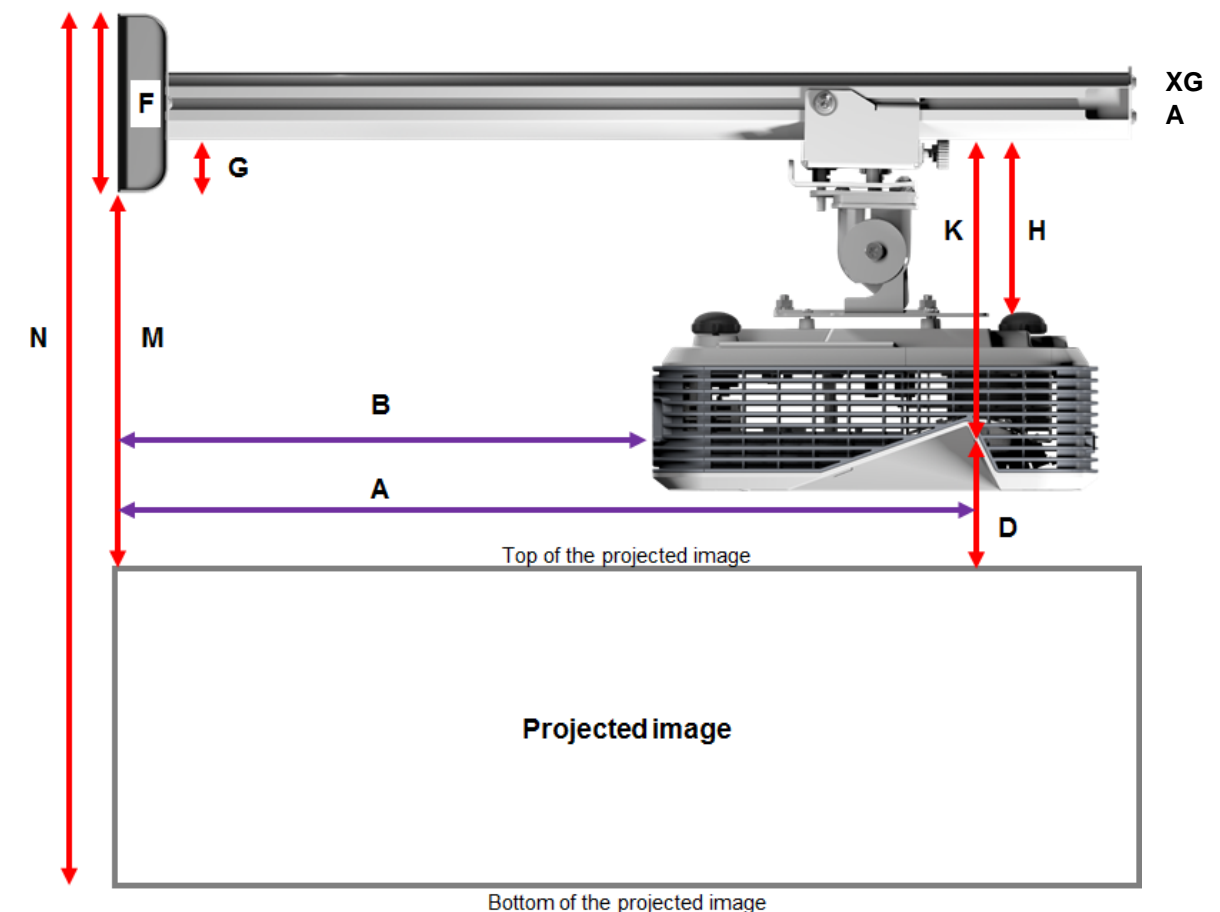

|        |        |        | 20     | active projectica intege |        |       |       |
|--------|--------|--------|--------|--------------------------|--------|-------|-------|
| В      | Α      | W      | Н      | Image size               | D      | М     | N     |
| 0.219m | 0.472m | 1.422m | 1.066m | 1.777m / 70"             | 0.181m | 0.37m | 1.57m |
| 0.252m | 0.505m | 1.521m | 1.141m | 1.879m / 75"             | 0.194m | 0.38m | 1.64m |
| 0.287m | 0.540m | 1.627m | 1.220m | 2.033m / 80"             | 0.207m | 0.40m | 1.75m |
| 0.354m | 0.607m | 1.828m | 1.371m | 2.285m / 90"             | 0.233m | 0.43m | 1.92m |
| 0.422m | 0.675m | 2.033m | 1.525m | 2.541m / 100"            | 0.259m | 0.45m | 2.10m |

#### WXGA

| В      | Α      | W      | Н      | Image size    | D      | М     | N     |
|--------|--------|--------|--------|---------------|--------|-------|-------|
| 0.232m | 0.485m | 1.830m | 1.144m | 2.158m / 85"  | 0.172m | 0.36m | 1.63m |
| 0.245m | 0.498m | 1.879m | 1.175m | 2.216m / 87"  | 0.176m | 0.37m | 1.67m |
| 0.261m | 0.514m | 1.940m | 1.212m | 2.287m / 90"  | 0.182m | 0.37m | 1.71m |
| 0.318m | 0.571m | 2.155m | 1.347m | 2.541m / 100" | 0.202m | 0.40m | 1.87m |
| 0.375m | 0.628m | 2.370m | 1.481m | 2.795m / 110" | 0.222m | 0.42m | 2.02m |
| 0.403m | 0.656m | 2.475m | 1.547m | 2.919m / 115" | 0.232m | 0.43m | 2.10m |

1080p

| В      | Α      | W      | Н      |               | D      | М     | N     |
|--------|--------|--------|--------|---------------|--------|-------|-------|
| 0.193m | 0.446m | 1.770m | 0.996m | 2.031m / 80"  | 0.179m | 0.37m | 1.49m |
| 0.244m | 0.497m | 1.972m | 1.109m | 2.263m / 89"  | 0.200m | 0.39m | 1.63m |
| 0.249m | 0.502m | 1.992m | 1.121m | 2.286m / 90"  | 0.202m | 0.39m | 1.64m |
| 0.305m | 0.558m | 2.214m | 1.246m | 2.541m / 100" | 0.224m | 0.42m | 1.79m |

Ultra wide\*

| В      | Α     | W      | Н      |              | D      | Μ     | Ν     |
|--------|-------|--------|--------|--------------|--------|-------|-------|
| 0.467m | 0.72m | 2.857m | 1.071m | 3.05m / 120" | 0.193m | 0.39m | 1.58m |
| 0.497m | 0.75m | 2.976m | 1.116m | 3.18m / 125" | 0.201m | 0.39m | 1.63m |
| 0.527m | 0.78m | 3.095m | 1.161m | 3.30m / 130" | 0.209m | 0.40m | 1.69m |

\*longer arm mount required

| F      | G      | н      | K    |
|--------|--------|--------|------|
| 0.125m | 0.037m | 0.125m | 0.18 |